# <u>在 MAC OSX 以 USB 接駁安裝 TS5070 驅動程式步驟 (以 OSX 10.12 作示範)</u> TS5070 printer driver Installation Guide for MAC OSX via USB (OSX 10.12 as example)

\*確保電腦已連接互聯網

\*Make sure computer already connected to the internet

### \*\*注意: 安裝驅動程式前請勿接駁 USB 線,以免系統發生錯誤\*\* \*\*Caution: Prior to the installation, please do not connect the USB port to avoid system error\*\*

點擊以下連結下載有關之驅動程式:

http://ugp01.c-ij.com/ij/webmanual/WebPortal/PTL/ptl-setup.html?lang=tc&type=setup&area=hk&model=ts50&os=m

### Click below link to download printer driver:

http://ugp01.c-ij.com/ij/webmanual/WebPortal/PTL/ptl-setup.html?lang=en&type=setup&area=hk&model=ts50&os=m

 按一下「下載」。下載完成後開啟該檔案安裝,點擊「Setup」 Click "Download". Open the file after download is completed, and then click "Setup"

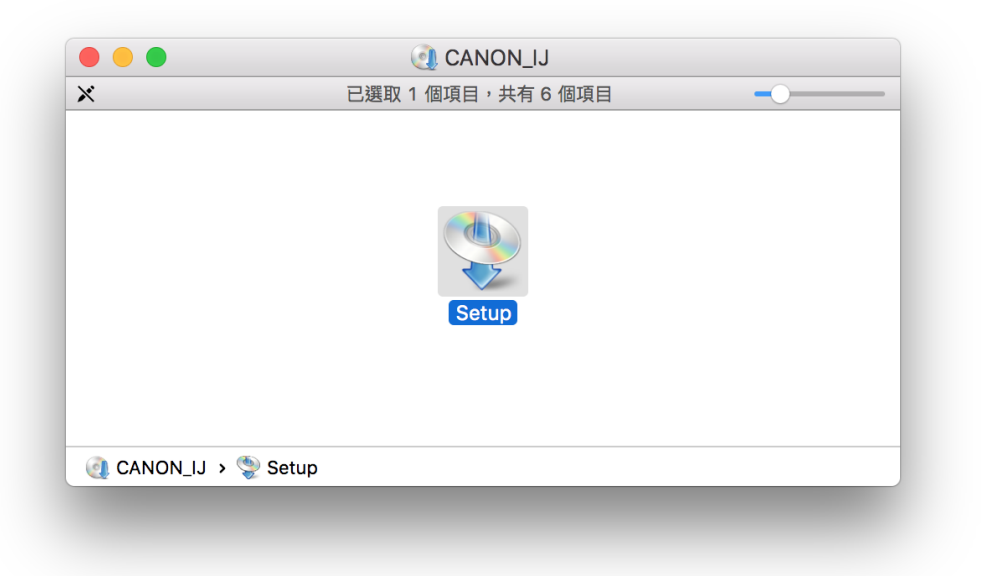

2. 按「下一步」 Click "Next"

| Canon | 開始安裝協助程式工具。設定操作需要使用協助程式工具。 |
|-------|----------------------------|
|       |                            |
|       |                            |
|       | 一一步                        |

3. 輸入登入名稱及密碼(如出現以下畫面),然後按「安裝輔助程式」 Enter the login username and password (If this screen is shown below), and then click "Install Helper"

| 「Setup」正在<br>密碼來允許此I | 午嘗試安裝新的輔助程式工具。 輸入您的<br>項目。 |
|----------------------|----------------------------|
| 使用者名稱:               | CHK-CC                     |
| 密碼:                  |                            |
|                      | 取消 安裝輔助程式                  |

4. 按「開始設定」 Click "Start setup"

| Canon    | 開始設定開始進行必要的設定,以便從電腦使用本機。請參見螢幕上的說明。 |    |
|----------|------------------------------------|----|
|          | 開始設定                               | 1  |
|          | 本軟體可以讓您從電腦使用本機。                    |    |
|          | 官用軟體                               |    |
|          | 安裝可以讓您更加方便地使用本機的軟體。                |    |
| ADMONICS |                                    |    |
| Nage     | 線上手冊                               |    |
|          | 可以在線上查閱手冊。                         |    |
|          |                                    | 結束 |
| 20142    |                                    |    |

5. 選擇「亞洲」>「香港特別行政區」,按「下一步」 Select "Asia"> "Hong Kong SAR China" an then click "Next"

| 0                                                                                       | 0               | 3            | 4   |
|-----------------------------------------------------------------------------------------|-----------------|--------------|-----|
| 選擇國家或地區                                                                                 |                 |              |     |
| 選擇居住地。                                                                                  |                 |              |     |
| 亞洲                                                                                      |                 | 0            |     |
| 選擇您居住的國家或地區。如<br>中國<br>中國香港特別行政區<br>印度尼西亞<br>印度<br>日本<br>韓國<br>馬來西亞<br>菲律賓<br>新加坡<br>会灣 | 果您居住的國家或地區未在下表中 | 列出,請選擇 [其他]。 |     |
| 泰國                                                                                      |                 | U            |     |
| 越用                                                                                      |                 |              |     |
| 上一步                                                                                     |                 |              | 下一步 |

6. 按「是」 Click "Yes"

| 0                                                                                                    | 2                                                                                                    | 3                                                                                              | ٥                                                                    |
|----------------------------------------------------------------------------------------------------|----------------------------------------------------------------------------------------------------|------------------------------------------------------------------------------------------------|----------------------------------------------------------------------|
| 許可協定                                                                                                    |                                                                                                    |                                                                                                |                                                                      |
| 請在安裝 Canon 產品 前,仔緒                                                                                      | 田閱讀下面許可協定。                                                                                                    |                                                                                                |                                                                      |
|                                                                                                    |                                                                                                    |                                                                                                |                                                                      |
|                                                                                                    |                                                                                                    |                                                                                                |                                                                      |
| 終端使用者授權合約                                                                                               |                                                                                                    |                                                                                                |                                                                      |
| 注意:在安裝本官方授權軟體前                                                                                          | 「,請您閱讀本文件。                                                                                                    |                                                                                                |                                                                      |
| 本使用授權合約是您(個人或實置<br>電子或線上手冊及其更新(統稱<br>更新」),及(iii)隨同本合約提供<br>(簡稱「內容資料」)的合約。以<br>chome、Ohta-ku、Tokyo 146-6 | 創與 Canon Inc. 之間的授權合約(<br>「軟體」),(ii)軟體或 Canon 噴墨<br>或使用該軟體及其更新線上提供用<br>後提及的軟體和內容資料各自簡稱<br>(501、Japan(簡稱「Canon」)。 | 簡稱「合約」),是關於(1)随同本合約提6<br>印表機()簡稱「印表機」)的其他資料或印<br>於列印的數位格式之文字、影像、圖示材<br>§「官方授權軟體」。Canon 公司位於 30 | 供給您的軟體程式、相關的<br>表機的韌體更新(簡稱「資料<br>和其他視覺表示(本軟體除外)<br>-2 Shimomaruko 3- |
| 按一下随本合約提供的按鈕,表<br>條款,請不要按前述按鈕並立即<br>以下條款的情況下使用本官方授                                                      | 示您接受本合約,安裝本官方授樹<br>開閉本安裝程式。本官方授權軟體<br>權軟體。                                                                       | 權軟體,表示您同意遵守本合約的條款。<br>豐將不會安裝,同時您將不再享有使用本                                                       | 如果您不同意接受本合約的<br>軟體的權利。您僅能在遵守                                         |
| 1. 所有權和著作權:本官方授權                                                                                        | 「軟體的所有權利、資格和獲益為」                                                                                                 | Canon 或其授權人所有。Canon 或其授                                                                        | 權人將始終保留對本官方授                                                         |
| 如果接受該協定,按一下[是]                                                                                          | 。如果選擇 [否],則取消軟體安                                                                                                 | 2装。                                                                                            |                                                                      |
|                                                                                                    |                                                                                                    |                                                                                                |                                                                      |
|                                                                                                    |                                                                                                    |                                                                                                |                                                                      |
| 上一步                                                                                                    |                                                                                                    | 否                                                                                              | 是                                                                    |
|                                                                                                    |                                                                                                    |                                                                                                |                                                                      |

7. 可選擇是否同意作傳送資訊至 Canon

Select "Agree" or "Disagree" to send information to Canon Extended Survey Program

| Extended Survey Program                                                                            | 2                                                   | 3                                      | 0                              |
|----------------------------------------------------------------------------------------------------|-----------------------------------------------------|----------------------------------------|--------------------------------|
| 為了使產品的開發與銷售更好地<br>Canon (如果在中國使用 Canon                                                             | 滿足用戶的需求,Canon 需要<br>產品,傳送至法定研究機構)                   | E與您的 Canon 產品相關的以下資言<br>。              | 訊,然後透過網際網路傳送至                  |
| 與 Canon IJ 印表機/掃描器/傳真                                                                              | 機有關的資訊                                              |                                        |                                |
| -電腦作業系統版本、語言利顯示這<br>-裝置驅動程式和應用程式軟體使用<br>-印表機 ID 號碼、安裝日期和時間<br>-紙張使用資訊、列印環境/條件和<br>(根據所用型號的不同,可能不會) | 促定資訊<br>目記錄<br>、已安裝墨水的類型、墨水使用<br>問卷結果<br>專送上述某些資訊。) | ]資訊、已列印的頁數和維護資訊                        |                                |
| 如果您的 Canon 產品為共同使用<br>並預先獲得其同意。<br>在該調查中,我們將不傳送任何有<br>確定特定用戶。<br>因此,我們無法回應公開任何已傳                   | ,共用產品中記錄的上述資訊將<br>關您電腦的資訊(上述所列除外)<br>送資訊的要求。        | 會被傳送。如果您同意,請將該事實作<br>或您的個人資訊。鑒於這個原因,我们 | 專播給與之共用產品的使用者<br>鬥無法從傳送給我們的資訊中 |
| 如果同意上述資訊,按一下 [同]<br>上運行。                                                                           | ]] 以開始安裝調查程式。否則                                     | 」,請按一下 [不同意] 。該程式可角                    | 能無法在不支援的作業系統版本                 |
| 上一步                                                                                                |                                                     | 不同意                                    | 同意                             |

8. 選擇接駁方式,請選擇「USB 連接」,然後按「下一步」 Select "USB Connection", and then click "Next"

| 1.                              | 2           | 3 | 4    |
|---------------------------------|-------------|---|------|
| 選擇連接方法<br><sub>選擇印表機連接方法。</sub> |             |   |      |
| (( <mark>†</mark> ))            | ◯ 無線 LAN 連接 |   |      |
| ●                               | OUSB 連接     |   | 体田分明 |
| 返回初始介面                          |             |   | 下一步  |

9. 等待軟件安裝

Waiting for the installation progress

| 1.                 | 2              | 3             | 4 |
|--------------------|----------------|---------------|---|
| 安裝<br>根據使用的型號,此處所述 | 的功能會有所不同。有關更多語 | 羊細資料,請參閱手冊。   |   |
|                    | http://canor   | L.com/ijsetup |   |
| 安裝進度: 80%          |                |               |   |
|                    |                |               |   |
| 取消                 |                |               |   |

# 10. 將印表機以 USB 連接電腦,並開啟印表機電源

Connect printer and computer with USB cable, and turn on the printer

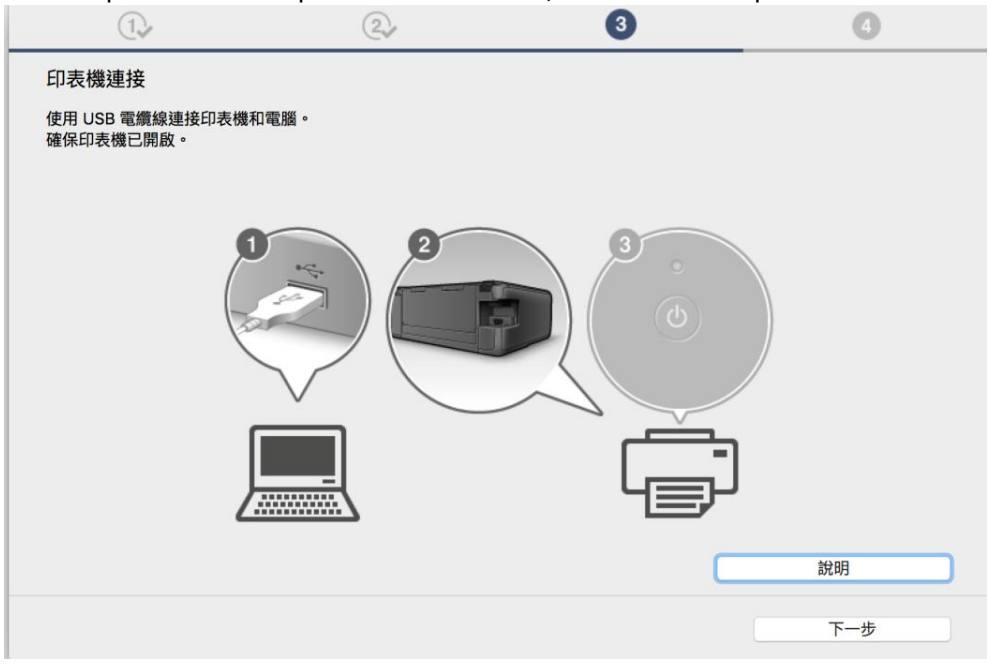

已成功偵測印表機,按「新增印表機」
Successfully detected printer; click "Add Printer"

| 1.               | 2,            | 3     | 4   |
|------------------|---------------|-------|-----|
| 印表機連接            |               |       |     |
| 請按一下 [新增印表機],然後邁 | 從螢幕上的說明新增印表機。 |       |     |
| 新增印表機後,請按一下 [下一  | 步]。           |       |     |
|                  |               |       |     |
|                  |               |       |     |
|                  |               |       |     |
|                  |               |       |     |
|                  |               |       |     |
| ſ                |               |       |     |
| Ľ                |               | ──└═╜ |     |
|                  | 新增印表          | 機     | 說明  |
|                  |               |       | 下一步 |
|                  |               |       | 1   |

**12.** 在新增印表機視窗,選擇印表機「Canon TS5000 series」(種類為 USB 多功能),確定「使用」為「Canon TS5000 series」,然後按「加入」

Choose name as "Canon TS5000 series" (Kind: USB multifunction), and make sure "Canon TS5000 series" as in "Use" column and then click "Add"

|          |                    | 加入  |             |
|----------|--------------------|-----|-------------|
| l 🔒 🚳    | <b>—</b>           | Q   | 搜尋          |
| 預設值 IP   | Windows            | :   | 搜尋          |
|          |                    |     |             |
| 名稱       |                    | ^   | 種類          |
| Canon TS | 5000 series        |     | Bonjour 掃描器 |
| Canon TS | 5000 series        |     | USB 多功能     |
|          |                    |     |             |
|          |                    |     |             |
|          |                    |     |             |
|          |                    |     |             |
|          |                    |     |             |
|          |                    |     |             |
| 夕稲・      | Canon TS5000 serie | 29  |             |
| -1149 ·  |                    |     |             |
| 位置:      | CHK-CC的MacBook     | Pro |             |
| 使用:      | Canon TS5000 seri  | es  | <b>\$</b>   |
|          |                    |     |             |
|          |                    |     |             |
|          |                    |     | 加入          |
|          |                    |     |             |

再次回到此畫面,按「下一步」
Return to this screen again, and then click "Next"

| $\widehat{\mathbb{T}}_{\mathcal{V}}$ | 2,           | 3            | 4   |
|--------------------------------------|--------------|--------------|-----|
| 印表機連接                                |              |              |     |
| 請按一下 [新增印表機],然後遵從                    | 螢幕上的說明新增印表機。 |              |     |
| 新增印表機後,請按一下 [下一步]                    | •            |              |     |
|                                      |              |              |     |
|                                      |              |              |     |
|                                      |              |              |     |
|                                      |              |              |     |
|                                      |              |              |     |
|                                      | _            |              |     |
|                                      |              |              |     |
|                                      |              | 4 <u>s</u> p |     |
|                                      |              | **           | ₩B  |
|                                      | 新琯印衣         | ~~           | ānu |
|                                      |              |              | 下一步 |

14. 驅動程式安裝完成。安裝軟件請按「下一步」 Driver installation is completed. Click "Next" to install software

| 1.                         | 2  | 3    | 4   |
|----------------------------|----|------|-----|
| 安裝完成                       |    |      |     |
| 從電腦列印的設定已完成。<br>下一步,將安裝軟體。 |    |      |     |
|                            |    |      |     |
|                            |    |      |     |
|                            |    |      |     |
|                            |    | ⊐∽ ✓ |     |
|                            |    |      |     |
|                            | 니크 |      |     |
|                            |    |      |     |
|                            |    |      |     |
|                            |    |      |     |
| 中止                         |    | (    | 下一步 |

**15.** 在軟體安裝清單勾選所需軟件,按「下一步」 Select needed software, and then click "Next"

|        | 1.              | 2.                     | 3.     | 4                           |  |  |  |
|--------|-----------------|------------------------|--------|-----------------------------|--|--|--|
| 軟體安裝清單 |                 |                        |        |                             |  |  |  |
| 將安     | '裝所選軟體。請確保已選掛   | <b>擇了想要安裝的軟體,然後按一下</b> | [下一步]。 |                             |  |  |  |
| 需要     | 安裝以下所有軟體才能使用    | 目該印表機的所有功能。            |        |                             |  |  |  |
|        | 使用者手冊           |                        | 10 MB  | 磁碟機 Macintosh HD 68443 兆位元組 |  |  |  |
|        | My Image Garden |                        | 710 MB | 剩餘空間                        |  |  |  |
|        | Quick Menu      |                        | 25 MB  |                             |  |  |  |
| -      |                 |                        |        | 總共雲要空間: 1730 兆位元組           |  |  |  |
|        |                 |                        |        |                             |  |  |  |
|        |                 |                        |        |                             |  |  |  |
|        |                 |                        |        |                             |  |  |  |
|        |                 |                        |        |                             |  |  |  |
|        |                 |                        |        | 西州方                         |  |  |  |
| _      |                 |                        |        | 顶取阻                         |  |  |  |
|        |                 |                        |        | 清除全部                        |  |  |  |
|        |                 |                        |        | 根據網路環境,安裝可能需要一段時間。          |  |  |  |
|        |                 |                        |        |                             |  |  |  |
|        |                 |                        |        |                             |  |  |  |
|        | 返回初始介面          |                        |        | 下一步                         |  |  |  |
|        |                 |                        |        |                             |  |  |  |

16. 可選擇是否同意建立使用者手冊的捷徑,然後按「下一步」

Select "Agree" or "Disagree" to create a user manual shortcut, and then click "Next"

| 1.             | 2.               | 3.                   | 4           |
|----------------|------------------|----------------------|-------------|
| 在桌面上創建別名       |                  |                      |             |
| 同意在桌面上創建手冊的別名嗎 | ?如果同意,請選擇 [同意]。如 | ]果選擇 [不同意],可以從 [應用程式 | ť] 資料夾開啟手冊。 |
|                |                  |                      |             |
|                |                  |                      |             |
| ○同意            |                  |                      |             |
|                |                  |                      |             |
| ○ 不同意          |                  |                      |             |
|                |                  |                      |             |
|                |                  |                      |             |
| 上一步            |                  |                      | 下一步         |

#### 17. 等待軟件安裝

Wait for the installation progress

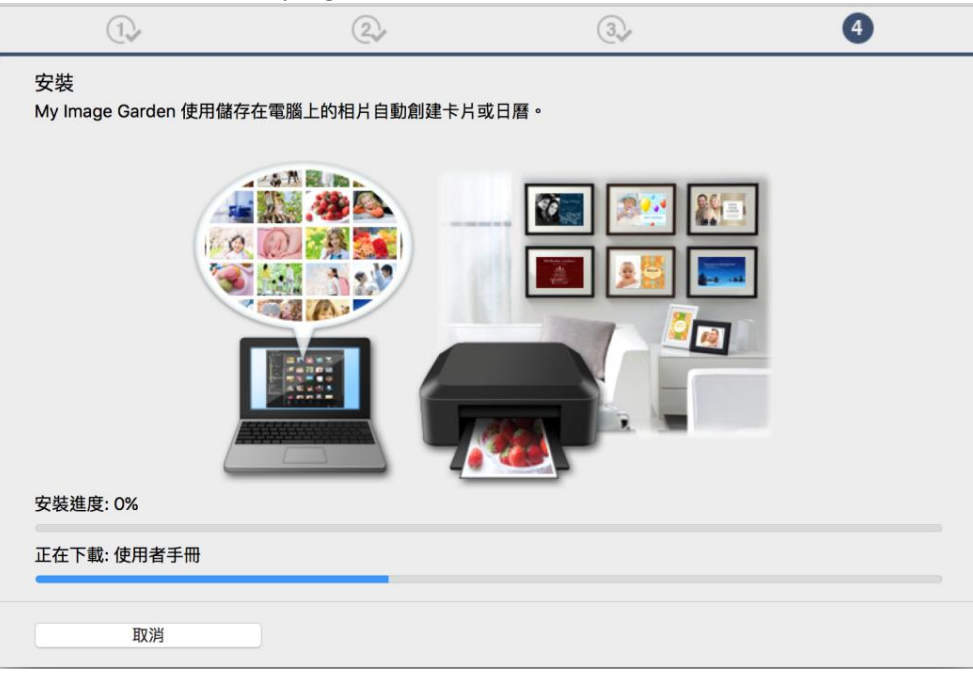

18. 按「結束」完成安裝

Click "Finish" to complete the installation

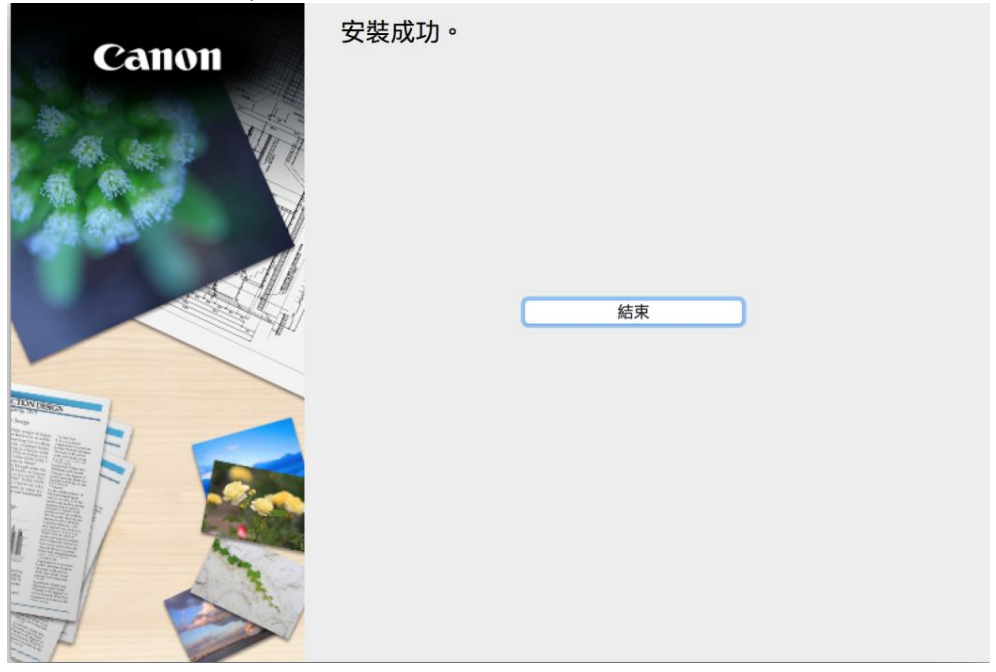

-完--End-